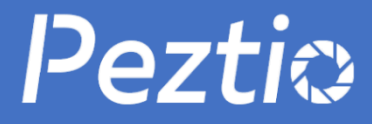

# ユーザーマニュアル

どんな問題でも、メールでお気軽にお問い合わせ 下。 メールアドレスはこちらです。

# support-jp@peztio.com

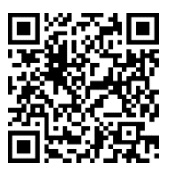

QR コードをスキャンして電子版説明書が見えます

WIFI 付き フル HD 1080 P 広角 ドライブレコーダー

#### 紹介

本製品は WIFI 機能を搭載したモデルです。型番 (Q1)です。 SD カードが插入すれば自動記録開始となります、ファイル はメモリカードに保存されます。 WIFI で携帯電話に接続し て、携帯電話で写真或いはビデオを確認出来ます。.

#### 電源

シガーライターから電力を得る、車の充電器(5V1A)を使 用してください。 通常の使用を保証するために電源を入れ たままにする必要があります。

#### ご注意:

ドライブレコーダーの内臓バッテリーの容量は少ないため、電源が切ると10秒後自動的にシャットダウンします。.

#### 主な機能

1.WIFI 内臓

WIFI で録画された動画はスマホん或いはタブレットで確認 出来ます、走行或いは旅行中のことが容易く見えます。 2.ループ記録

ループ録画は、1分、3分、または5分のタイミングで設定 できます。 事故が発生した時、TFカードが抜けた時、また は電源接続が緩んでいるときにビデオを紛失或いは損傷し た場合に備えて、重要な録画が保存します。

3.駐車監視

駐車監視: 駐車のとき、動いている物体があるかどうかを検 知します、検知されたら、自動に 10-20 秒の間のことが記録 します。t. 4. SOS モード

SOS ボタンを押して、現在録画中のビデオをロックします。 (もしループ録画時間を3分に設定した場合、SOS ボタンを 押すと、現在録画中のビデオをロックします。このロックさ れたビデオファイルの長さは3分です、次の録画はロックさ れません)

#### 商品仕様

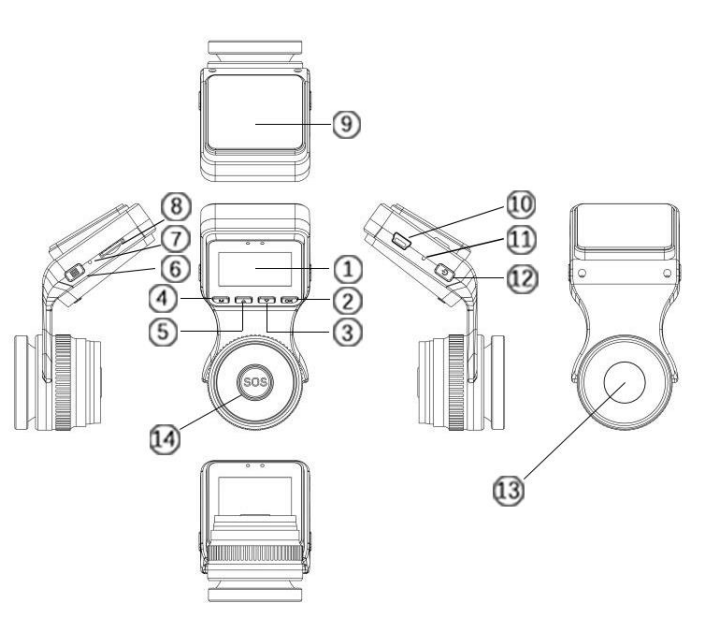

| No. | 名称             | 説明                  |
|-----|----------------|---------------------|
| 1   | 液晶スクリーン        | 1.5 インチ TFT カラー液晶   |
| 2   | OK ボタン         | 確認、ビデオ録画停止/開始。      |
| 3   | 下 ボタン          | 下選択と音声減少            |
| 4   | モード ボタン        | モードを変換します。          |
| 5   | 上 ボタン          | 上選択と音声増大            |
| 6   | メニュー ボタン       | 設定開始/終了             |
| 7   | マイク            | 音声記録                |
| 8   | SD カードスロッ<br>ト | 最大 32GB まで、クラス 10 の |
|     |                | SD カードが使用してくださ      |
|     |                | し、<br>。             |
| 9   | テープ            | フロントガラスに固定          |
| 10  |                | 充電またはデータ転送用の        |
| 10  | 038 × 1 9 F    | USB ポート。            |
| 11  | リセット           | 押したらデバイスを強制的に       |
|     |                | リセットします。            |
| 12  | 電源スイッチ /       | 電源オン/オフ/            |
| 12  | WIFI ボタン       | WIFI オン/オフ          |
| 13  | フロントカメラ        | フロントカメラで            |
| 13  | レンズ            | 走行録画                |
| 14  | SOS ボタン        | 現在の録画をロックします。       |

# スクリーン紹介 録画モード

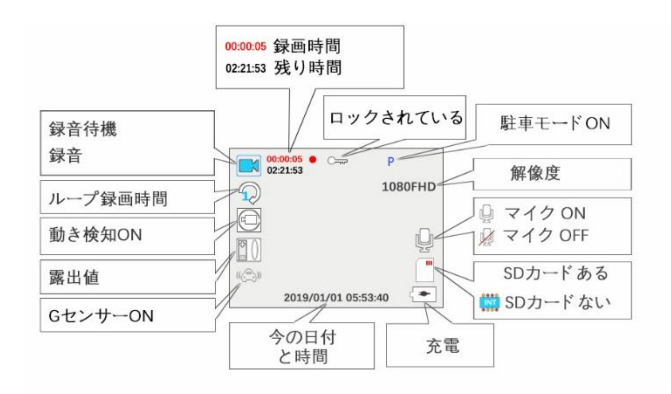

写真モード

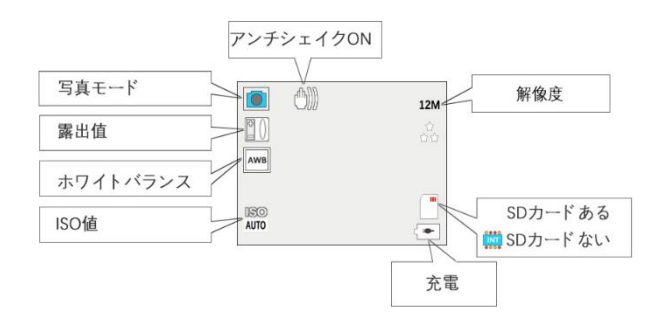

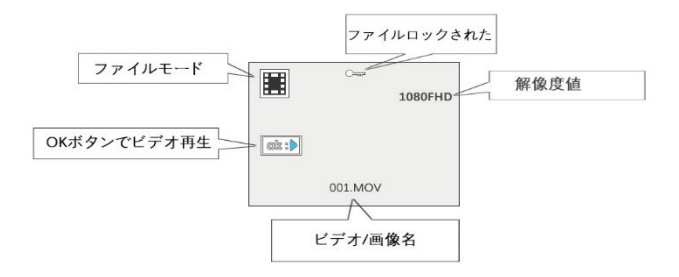

#### 使用方法

メモリーカードを入れます。
 注意:8GBから32GB (Class 10または UHS Type 1)の間で高品質のSDカードを選択し、使用前にフォーマットしてから使用してください。カードを正しい方向

に挿入してください。

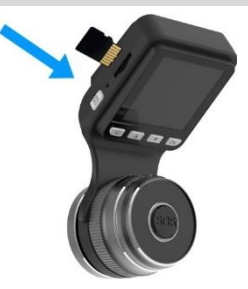

2. USB ケーブルとカーチャージャーが正しく接続されてい ることを確認してください。

フロントガラスに取り付けて下さい -フロントガラスを綺麗にしてください。. -保護ステッカーを外してフロントガラスに貼り付ける。

-電源ケーブルをシガーライターに接続してください。

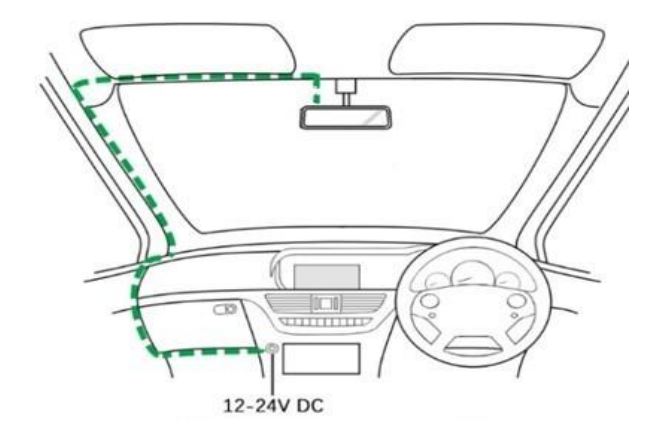

WIFI に接続

1.スマートフォンで GoPlus Cam アプリ をダウンロードしてください。IOS:App Store で「goplus cam」を検索してください。

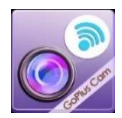

(iOS 8.0 以降の iPhone および iPad をサポート)

Android: Play ストアで [goplus cam] を検索してください。 (Android 4.0.3 以上のサポート)

2 起動後、録画していない場合は、電源ボタンを押すと、WiFi がオンとなります、WIFI ID (SSID)、WIFI パスワード (PWA2) が表示されます。

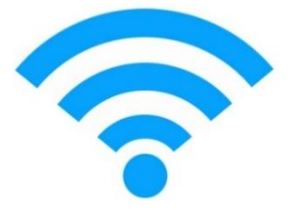

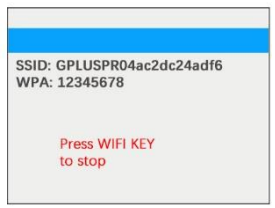

3.スマートフォンで WIFI ID を検索して接続します。

4.最初の接続用のパスワード(12345678)を入力します。
5. WIFI が正しく接続されるのを待ちます。
6.接続が完了したら、APP を実行します。Goplus

#### GoPlus Cam アプリの使い方

WIFIに接続し、Goplus アプリを開く.
1. 写真/ビデオをクリックして。
2. 写真やビデオファイルをダウンロードしてください、スマホんで容易く写真/ビデオを確認できます。

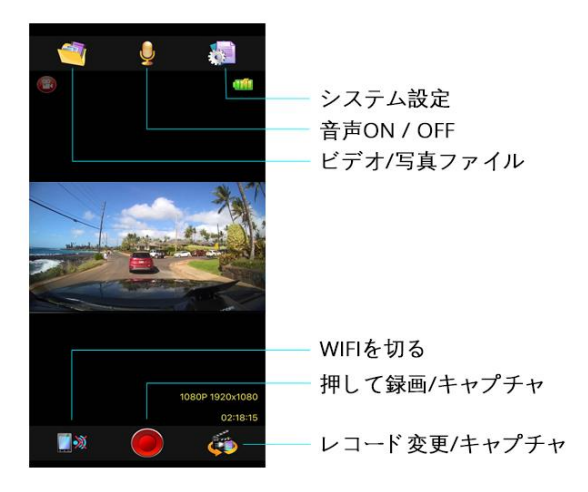

WIFIのトラブルシューティング

| 問題                                                                          | 解決                                                                                                    |
|-----------------------------------------------------------------------------|----------------------------------------------------------------------------------------------------|
| スマホんは<br>WiFi を検知し<br>ましたが、接続<br>できません<br>か?                                | <ol> <li>1.他のデバイスやスマホんが WiFi に接続されていないかを確認してください。</li> <li>ドラレコは同時に複数の機器との接続のが出来ません。</li> <li>2.一旦 WIFI を切断してから、もう一度接続します。</li> <li>3.スマホんを再起動してもう一度やり直してください。</li> <li>4.ドライブレコーダーをリセットしてください。</li> </ol> |
| 2 台のスマホ<br>んを接続でき<br>ません?                                                   | ドラレコの WIFI は 1 つのスマホんしか<br>接続できます、複数のデバイスを同時に<br>接続できません。                                                                                                    |
| Wifパスワード<br>をリセットは                                                          | システム設定で Wifi のパスワードを変<br>更することができます。                                                                                                    |
| 録になった。<br>録した。<br>した、<br>なた、<br>なた、<br>なた、<br>なた、<br>なた、<br>なた、<br>なた、<br>な | IOS システムは直接再生できますが。<br>Android システムはビデオを直接再生で<br>きず、ダウンロードする必要がありま<br>す。                                                                                                    |
| この WiFi に接<br>続したらイン<br>夕続できます<br>か。                                        | この WiFi はドライブレコーダーとスマ<br>ホんのデータ転送のみ使用されて、ネッ<br>トにアクセスすることができません。                                                                                                    |

| スマホんでの<br>録画はスムー<br>ズではありま<br>せん。            | スマホんとドラレコの距離が遠すぎま<br>す。 3 メートル以内で接続するのがお<br>すすめです。                                                                                           |
|----------------------------------------------|----------------------------------------------------------------------------------------------------|
| スマホんから<br>録画を確認し<br>た時、画質が綺<br>麗ではありま<br>せん? | WiFiの伝送スピードにより、スマホんで<br>見る録画は 640x360 P @60fps だけです。<br>だから、スマホんにダウンロードして見<br>ることがお勧めします。 ダウンロード<br>したビデオの解像度は最大 1920 *<br>1080P @ 60fps です。 |
| ファイルのダ<br>ウンロード速<br>度はアプリで<br>とても遅い?         | アプリでダウンロードの速度は遅い。<br>HD ビデオァイルのサイズが大きすぎの<br>で、2-3 分お待ちください。                                                                                  |

# 設定

システム設定

| 内容        | 選択肢          |
|-----------|--------------|
| 駐車監視      | ON/Off       |
| 日付き/時間    | 自由選択出来ます     |
| 自動シャットダウン | オフ/1分/3分/5分  |
| スクリーン保護   | オフ/1分/3分/5分  |
| ビープ音 オフ   | Off/On       |
| 言葉        | 英語、中国語、日本語など |

| 周波数带域        | 50Hz/60Hz |
|--------------|-----------|
| WIFI SSID    | GPLUSPRO  |
| WIFI パスワード   | 12345678  |
| ナンバープレート番号   | Value     |
| ナンバープレート番号交換 | Off/On    |
| フォーマット キャンセル | キャンセル/OK  |
| デフォルト キャンセル  | キャンセル/OK  |
| バージョン        | Value     |

## 録画モード設定

| 内容     | 選択肢                                |
|--------|------------------------------------|
| 解像度    | 1080P FHD 1920*1080/ 720P 1280*720 |
| ループ録画  | オフ/1分/3分/5分                        |
| WDR    | On/OFF                             |
| 露出     | 数值                                 |
| 動き検知   | On/Off                             |
| 音声記録   | On/Off                             |
| 時間     | On/Off                             |
| G センサー | オフ/高/中/低                           |

### 写真モード設定

| 内容      | 選択肢                            |
|---------|--------------------------------|
| 解像度     | 12M/10m/8M/5M/3M/2MHD/1.3M/VGA |
| シーケンス   | On/Off                         |
| 写真画質    | 高级/普通/一般                       |
| アキュータンス | 强/标准/普通                        |
| 白バランス   | 自動/日光/曇り/タングステン/蛍光灯            |
| ISO     | Auto/100/200/300/400           |
| 露出      | 数值                             |
| 手ぶれ防止   | On/Off                         |
| 時間      | On/Off                         |

# 再生モード設定

| 内容 | 選択肢                  |
|----|----------------------|
| 削除 | 現在の削除/すべて削除          |
| 保護 | 現在のロック/解除/全部ロック/全部解除 |

## よくある問題

| 問題                 | 答え                                            |
|--------------------|-----------------------------------------------|
| 録画の画像がぼ<br>やけています。 | レンズのカバーを取り外して、レンズ<br>を清潔し、フロントガラスを綺麗にし<br>ます。 |

| ド ラレコは動作<br>しません。                               | ドライブレコーダーをリセットしてく<br>ださい。                                                                                   |
|-------------------------------------------------|----------------------------------------------------------------------------------------------------|
| メモリカードに<br>は数分の動画し<br>か録画できませ<br>ん。             | SD カードをフォーマットして、32GB<br>の SD カードを使用して下さい。                                                                   |
| ド ラレコの日付<br>と時刻がまちが<br>ってる。                     | この時間は製品が工場から出荷される<br>時間です。 設定で調整してください。                                                                     |
| SD カードを<br>取り外せませ<br>ん。                         | カードが取り付けた状態で、、指の爪等<br>小さなものを使ってカードを少し内側<br>に押して。軽い"カ"の音が聞こえたら、<br>SD カードが取り出せます。                            |
| SD カードが使<br>えません。                               | 8GB から 32GB まで(Class 10 または<br>UHS type 1) の高品質ブランドの SD カ<br>ードを使用し、使用する前にフォーマ<br>ットしてください。                 |
| SD カードを<br>挿入できませ<br>ん                          | SD カードは非常に小さくて、繊細な使用が必要です。指示に従ってカードを<br>図の位置に合わせ、指の爪等小さなものを使ってカードを少し内側に押して。軽い"カ"の音が聞こえたら、カードはデバイス内に挿入出来ました。 |
| ドライブレコー<br>ダーで SD カー<br>ドのファイルを<br>削除できませ<br>ん。 | これらのファイルが保護されているか<br>どうかを確認してください、ロックさ<br>れている場合は、ロックを解除してく<br>ださい。                                         |

| 数分後に画面が<br>消えます。                                | スクリーンセーバーが ON に設定され<br>ています。 必要なら、設定で OFF に<br>変更してください。デフォルト設定は<br>オフです。                               |
|-------------------------------------------------|----------------------------------------------------------------------------------------------------|
| 内臓バッテリー<br>は 10 秒しか使<br>用出来ません。                 | このバッテリーは限られた電力しかあ<br>りません。内臓 バッテリーは緊急録画<br>機能をサポートするために急用の時に<br>しか使えません。もし駐車監視機能を<br>使用するなら、外部の電源が必要です。 |
| メニューボタン<br>を押しても何も<br>起こりません。                   | 録画中には正常です。メニューボタン<br>を押す前に、録画を停止してください。                                                                 |
| 使用後しばらく<br>してからドライ<br>ブレコーダーが<br>少し熱くなって<br>きた。 | ドライブレコーダーの使用寿命を延ば<br>すために良好な熱伝導率の金属フレー<br>ムを採用しています。 動作温度は-<br>10℃から 60℃の間に設計されている<br>ので、心配する必要はありません。  |
| 未解決の問題                                          | ドライブレコーダーをリセットしても<br>問題が解決しない場合は、カスタマサ<br>ービーまで、メールでお気軽にお問い<br>合わせ下さい。                                  |

どんな問題でも、お気軽にお問い合わせ下さい。 メールアドレスはこちらです。

support-jp@peztio.com